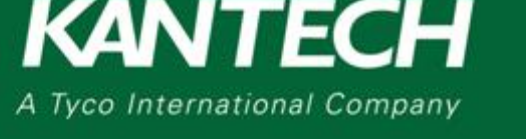

## **APPLICATION NOTES**

DN2149-1015

### How to Set up Holidays in EntraPass

This application note explains how to set up holidays in EntraPass.

#### System wide holiday

- 1- Go to Definition tab and select Holiday menu
- 2- Click the NEW icon
- 3- Name the holiday accordingly
- 4- Select a date in the calendar view
- 5- Save the holiday

| . 6 | , All CVCIIIG  |           |               |             |       |
|-----|----------------|-----------|---------------|-------------|-------|
|     | Holiday        | ∞ _ = = = | 0             |             |       |
| 2   |                | A B E F   | 56            |             |       |
|     |                |           |               | English     |       |
|     | Holiday        |           |               | New holiday |       |
|     | ,              |           |               |             |       |
|     |                |           |               |             |       |
|     | Date           | 8/4/2015  | ▼ ■ Recurring | Sustan tuna | Hal 1 |
|     |                |           |               | System type |       |
|     | Selective hold | ay        |               |             |       |

#### Applying holidays to specific sites:

- 1- Go to Definition tab and select the Holiday menu
- 2- Click NEW
- 3- Name the holiday accordingly
- 4- Select a date in the calendar view
- 5- Check the Selective holiday checkbox
- 6- In the left Pane, select the site that will observe the holiday
- 7- Drag the selected site into the HOL 1 group pane
- 8- Save the holiday

tuco

| Holiday                                                             |                                                                                 | - • •                 |
|---------------------------------------------------------------------|---------------------------------------------------------------------------------|-----------------------|
| (1 B) × 8 E 4 (                                                     | 2                                                                               |                       |
| Holiday                                                             | v J                                                                             | ich<br>v holday       |
| Date 8/4/2015                                                       | Recurring                                                                       |                       |
| System / Site / Connection                                          | Hol 1                                                                           | Hol 2                 |
| ● Svstem<br>2018 bido 4<br>2018 bido 3<br>2019 big 3 IP drop garage | 19 812 1 - 123 Lost Street                                                      |                       |
|                                                                     | Hol 3                                                                           | Hol 4                 |
|                                                                     | 9                                                                               |                       |
| Ple                                                                 | ease drag and drop item or use arrow to move the selected component into one of | the 4 holidays values |
|                                                                     |                                                                                 | Close X Cancel 🕐 Help |

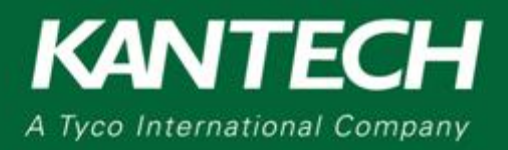

# **APPLICATION NOTES**

There are different types of holiday groups. These holiday groups can be adjusted to the customer's needs. Most holidays will reside under Hol1 group. Here are some suggestions:

- HOL1 for all holidays that apply to the entire day:
  - Christmas, New Year, Canada Day, July 4th, Labor day, etc.
  - HOL2 for holidays where a business would close early:
    - o Christmas Eve, New Year's Eve, or when open only from 9:00 to 12:00
- HOL3 for holidays that open late.
  - Boxing Day, or when open only from 12:00 to 17:00
  - HOL4 for days with special requests
    - o Inventory day on Saturday, 3<sup>rd</sup> Sunday of the Month
- 9- Under the **Definition** tab, click on Schedule.
- 10- Choose an appropriate schedule from the drop down menu
  - a. **Checking** rows from the HOL1 column will **activate** the schedule assigned to HOL1.
  - b. If the door is supposed to lock on a holiday do **NOT** check Hol1.

| 🛒 So | 📓 Schedule 🕞 🖸 💌        |               |                |          |          |          |          |          |     |          |          |         |       |  |  |  |
|------|-------------------------|---------------|----------------|----------|----------|----------|----------|----------|-----|----------|----------|---------|-------|--|--|--|
|      |                         |               |                |          |          |          |          |          |     |          |          |         |       |  |  |  |
|      |                         |               |                |          |          |          |          |          |     | English  |          |         |       |  |  |  |
|      |                         | Reception Doc | Reception Door |          |          |          |          |          |     |          |          |         |       |  |  |  |
| Sche | Schedule Reception Door |               |                |          |          |          |          |          |     |          |          |         |       |  |  |  |
|      |                         |               |                |          |          |          |          |          |     |          |          |         |       |  |  |  |
|      |                         |               |                |          |          |          |          |          |     |          |          |         |       |  |  |  |
|      | Start time              | End time      | Sun            | Mon      | Tue      | Wed      | Thu      | Fri      | Sat | Hol 1    | 4 Hol 2  | 4 Hol 3 | Hol 4 |  |  |  |
| 1    | 09:00                   | 18:00         |                | <b>V</b> | <b>V</b> | <b>V</b> | <b>V</b> | <b>V</b> |     | m        | m        |         |       |  |  |  |
| 2    | 00:00                   | 00:00         |                |          |          |          |          |          |     |          | <b>F</b> |         |       |  |  |  |
| 3    | 00:00                   | 00:00         |                |          |          |          |          |          |     |          |          |         |       |  |  |  |
| 4    | 00:00                   | 00:00         |                |          |          |          |          |          |     | <b>m</b> |          |         |       |  |  |  |
|      |                         |               |                |          |          |          |          |          |     |          |          |         |       |  |  |  |
|      |                         |               |                |          |          |          |          |          | 0   | Close    | X Can    | el 🛛 🥥  | Help  |  |  |  |

In the above example checking HOL1 will result in the door/card unlocking/working from 9:00 to 18:00

#### 11- Half days or specific days with access:

- a. Under the **Definition** tab, click on **Schedule**
- b. Choose an appropriate schedule
- c. In Row 2 enter the start time and end time
- d. In the same row, check the HOL2
- e. Save the schedule.

|   | Start time | End time | Sun | Mon      | Tue | Wed      | Thu | Fri  | Sat | A Hol 1 | Hol 2 | Hol 3 | A Hol 4  |
|---|------------|----------|-----|----------|-----|----------|-----|------|-----|---------|-------|-------|----------|
| 1 | 09:00      | 18:00    | 13  | <b>V</b> | 2   | <b>V</b> | V   | 12 I | 13  | 83      | 11    | 10    |          |
| 2 | 09:00      | 12:00    |     |          |     |          |     |      | 10  |         | N N   |       |          |
| 3 | 00:00      | 00:00    |     |          |     |          |     |      | 13  |         |       |       | <b>1</b> |
| 4 | 00:00      | 00:00    |     |          |     |          |     |      |     |         |       |       |          |

In this example checking HOL2 will result in the door/card unlocking/working

At the bottom left of the Workstation, there will be an indication that today is a holiday.

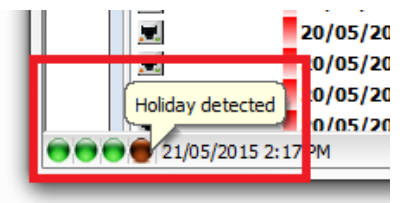

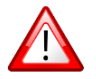

tuco

Note: Holidays always supersede regular days (Sunday to Saturday).

1 (450) 444-2030 • Toll free: 1-888-222-1560 • Fax: 1 (450) 444-2029 • <u>www.kantech.com</u> Copyright © 2015 Tyco International Ltd. and its Respective Companies. • All rights reserved. Specifications are subject to change without prior notice.